## Definir as configurações de interceptação do Protocolo de Gerenciamento de Rede Simples (SNMP - Simple Network Management Protocol) em um Switch

### Objetivo

O SNMP (Simple Network Management Protocol) é um protocolo padrão da Internet usado para gerenciar dispositivos em redes IP. As mensagens SNMP são usadas para inspecionar e comunicar informações sobre objetos gerenciados. A mensagem Trap é um dos tipos de mensagens SNMP que são geradas para relatar eventos do sistema.

Os Cisco Small Business Series Switches funcionam como um agente SNMP e relatam eventos do sistema para interceptar receptores, também conhecidos como Destinatários de Notificação, com as armadilhas definidas na Base de Informações de Gerenciamento (MIBs - Management Information Base) suportada. A notificação direcionada a interceptações pode melhorar muito uma rede porque remove a necessidade de solicitações de SNMP frívolas.

Este artigo fornece instruções sobre como configurar a hora do sistema no switch.

#### Dispositivos aplicáveis

- Sx250 Series
- Sx300 Series
- Sx350 Series
- SG350X Series
- Sx500 Series
- Sx550X Series

#### Versão de software

- 1.4.7.05 Sx300, Sx500
- 2.2.8.04 Sx250, Sx350, SG350X, Sx550X

# Configurar as configurações de interceptação SNMP no seu switch

A página Configurações de interceptação (Trap Settings) do utilitário baseado na Web do switch permite configurar se as notificações SNMP são enviadas do dispositivo e para quais casos aplicáveis. Siga as etapas abaixo para definir as configurações de interceptação SNMP no switch.

**Note:** Para saber como configurar os Destinatários de notificação SNMP SNMP SNMP SNMP SNMP SNMP V1, SNMPv2 ou SNMPv3, clique <u>aqui</u>. Para obter instruções sobre como configurar o filtro de notificação SNMP em um switch, clique <u>aqui</u>.

Etapa 1. Efetue login no utilitário baseado na Web do seu switch e escolha **Avançado** na lista suspensa Modo de exibição.

Note: Neste exemplo, foi usado o switch SG350X-48MP.

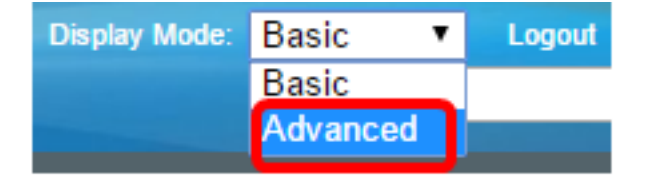

Note: Se você tiver um switch Sx300 ou Sx500 Series, vá para a Etapa 2.

| <u>Lapa Z.</u> Locoma Onivir > Hap Octunga | Escolha SNMP > Trap Settings. | Etap | a 2. | <mark>apa 2.</mark> Escolha | SNMP | > | Trap | Setting |
|--------------------------------------------|-------------------------------|------|------|-----------------------------|------|---|------|---------|
|--------------------------------------------|-------------------------------|------|------|-----------------------------|------|---|------|---------|

| * SNMP                           |
|----------------------------------|
| Engine ID                        |
| Views                            |
| Groups                           |
| Users                            |
| Communities                      |
| Trap Settings                    |
| Notification Recipients SNMPv1,2 |
| Notification Recipients SNMPv3   |
| Notification Filter              |

Etapa 3. Marque a caixa de seleção **Enable** SNMP Notifications para especificar que o switch pode enviar notificações SNMP para os receptores de interceptação. Desmarque a caixa de seleção se desejar desabilitar esse recurso.

Note: Este recurso é ativado por padrão.

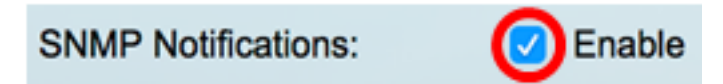

Etapa 4. Marque a caixa de seleção **Enable Authentication** Notifications para habilitar a notificação de autenticação SNMP. Desmarque a caixa de seleção se desejar desabilitar esse recurso.

Note: Este recurso é ativado por padrão.

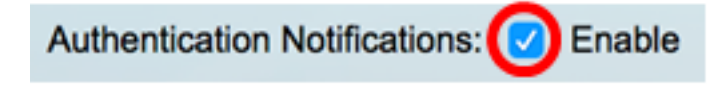

Etapa 5. Clique em Apply.

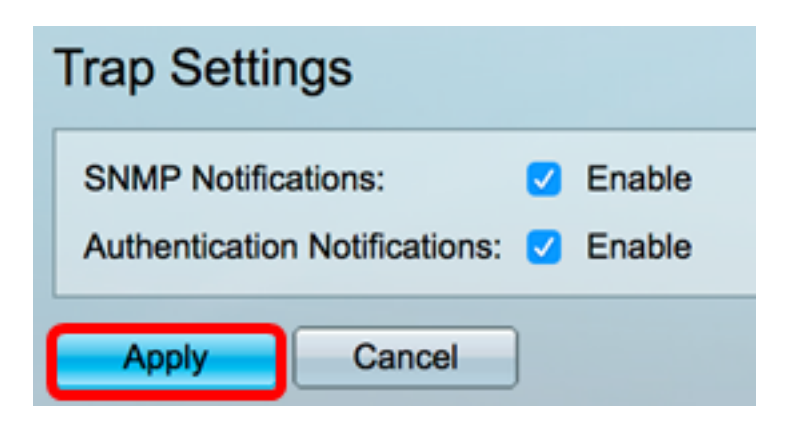

Etapa 6. (Opcional) Clique em **Salvar** para salvar as configurações no arquivo de configuração de inicialização.

| 8-Port Gigabit PoE Stackable Mar                                                                                                    |
|----------------------------------------------------------------------------------------------------|
| Trap Settings                                                                                                    |
| SNMP Notifications: Image: Comparison of the second second se |
| Apply Cancel                                                                                                    |

Agora você deve ter configurado com êxito as configurações de interceptação SNMP no switch.